## **IMPRIMER À PARTIR DE KIOSKS – 2 méthodes**

- 1. Cliquez sur « Fichier », puis sur « Imprimer », et la fenêtre grise affichera le menu de l'imprimante
  - Cliquez dans le cercle se trouvant à côté de « Pages ».
  - Ajoutez le nombre de pages que vous voulez imprimer il correspond au nombre de pages se trouvant dans la colonne de gauche.
  - Cliquez sur « OK ».

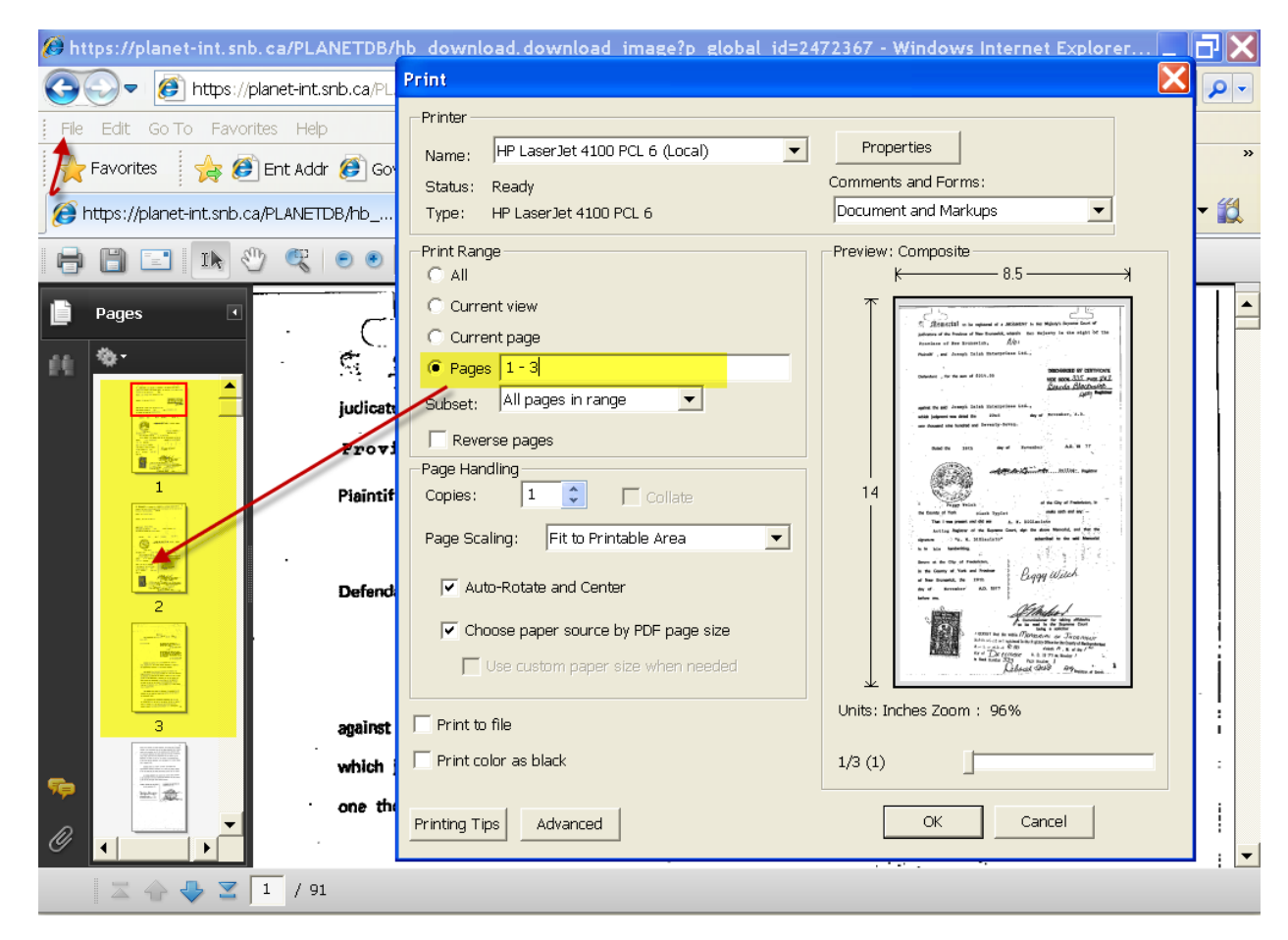

## 2. Cliquez et glissez.

• Dans la colonne de gauche (Pages), vous pouvez cliquer sur la première page que vous voulez imprimer et glisser la souris jusqu'à la dernière page que vous voulez imprimer.

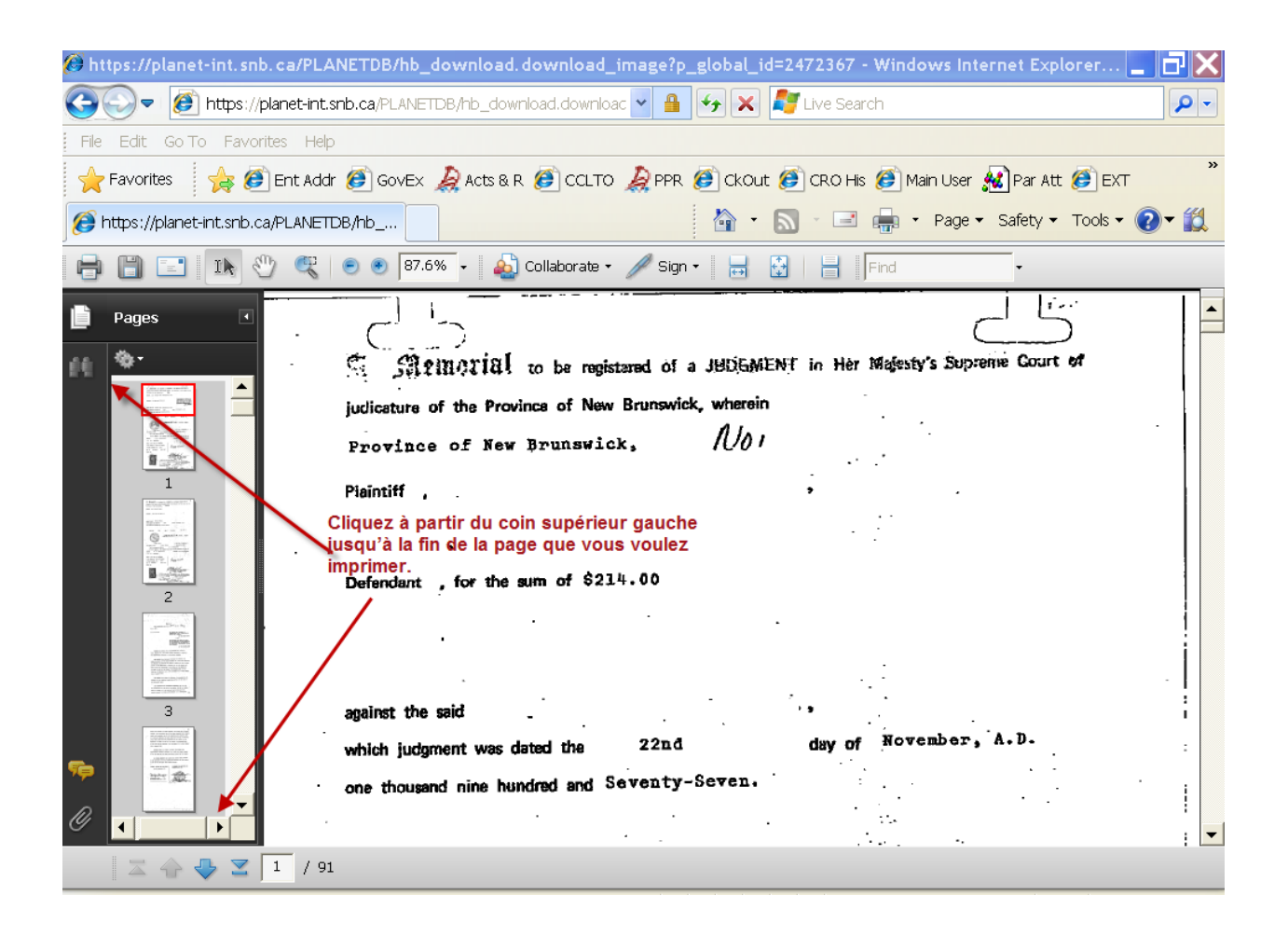